## 平面図

## 階段の切断線を変更する方法を教えてください。

A

階段属性ダイアログの「平面表現」にある「平面不出力」と 「切断線」で変更します。

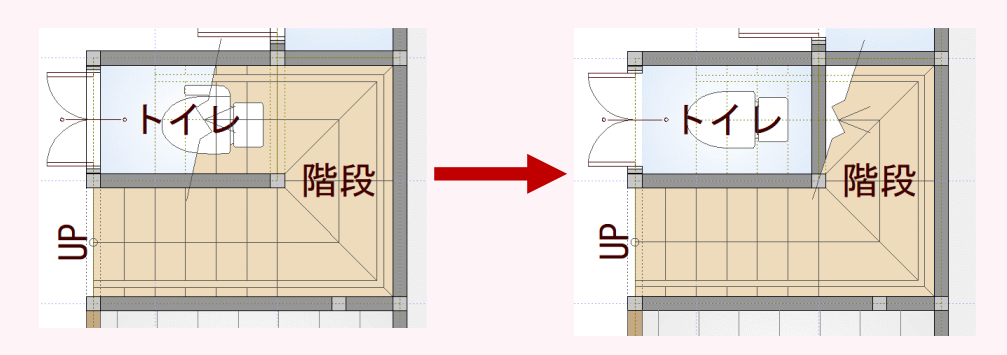

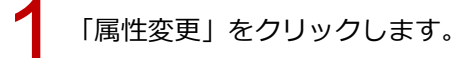

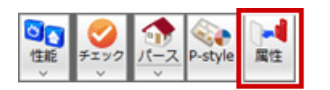

## 2

切断線を変更する階段をクリックします。 「直行」ダイアログで「平面表現」の「平面不出力」を ON にして、「OK」をクリックします。

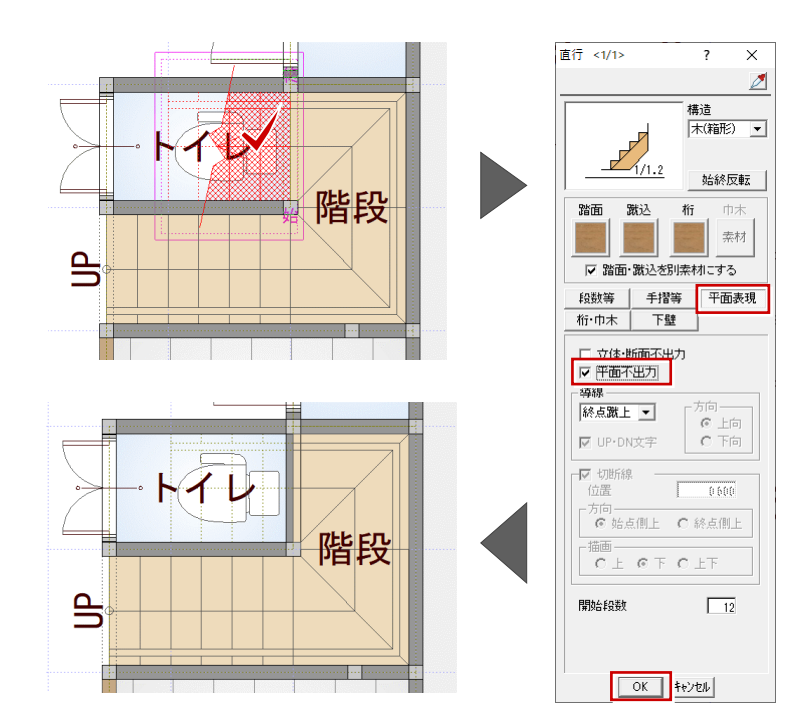

## 切断線を変更する階段をクリックします。

「廻り」ダイアログで「平面表現」の「切断線」を ON にし「位置」を設定して、「OK」をクリックします。

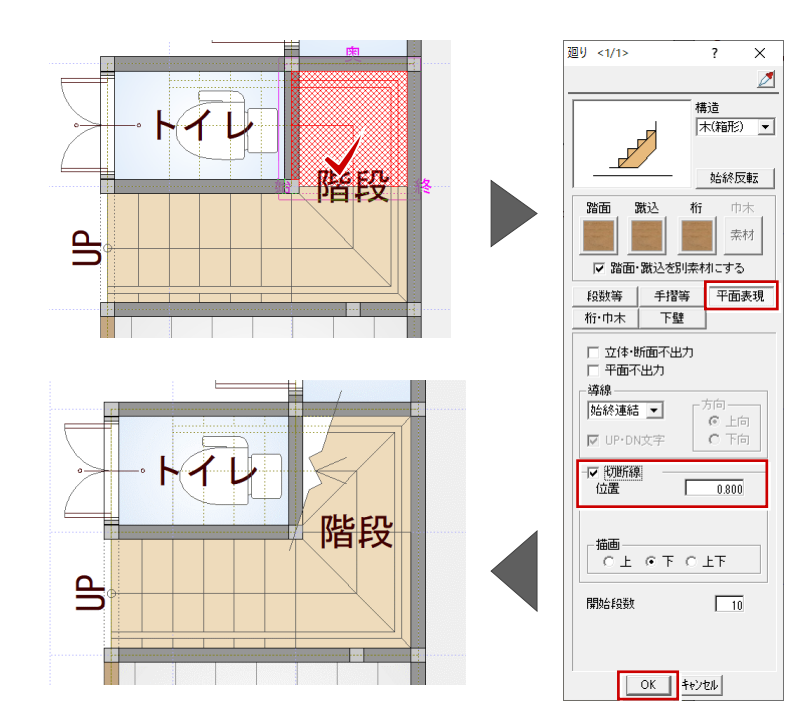

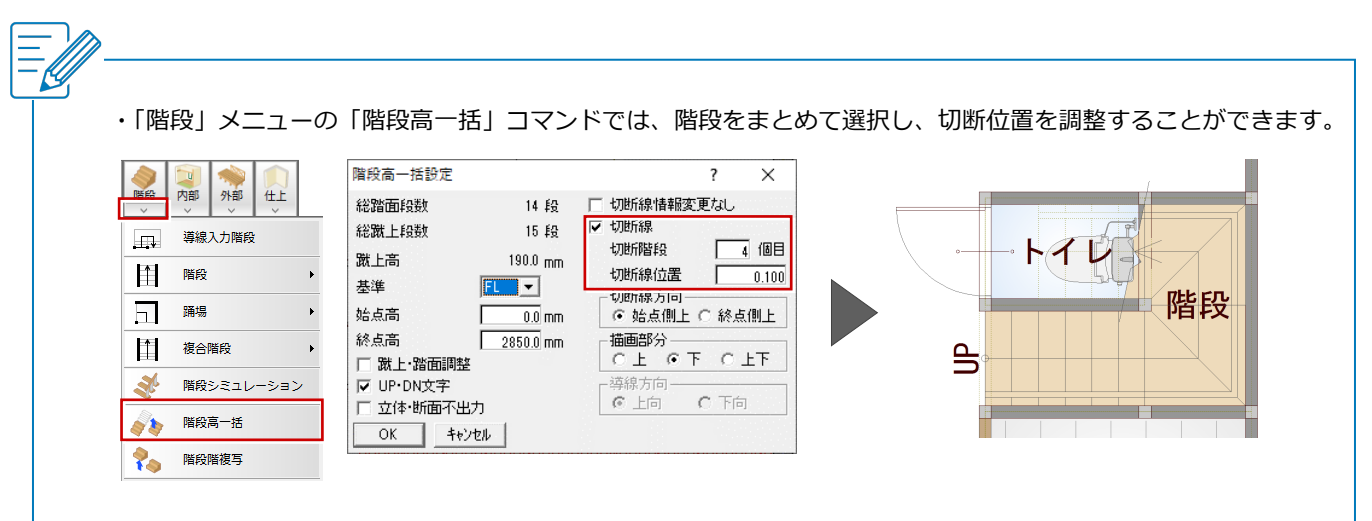